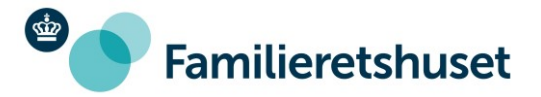

11-07-2022

## Step by step guide: How to send an E-boks mail to the Agency of Family Law

This guide will show you step by step how to send a mail to the Agency of Family Law (in Danish: Familieretshuset) by using E-boks:

- 1) Go to www.eboks.dk and log in to your account
- 2) Press the tab "Write new mail"

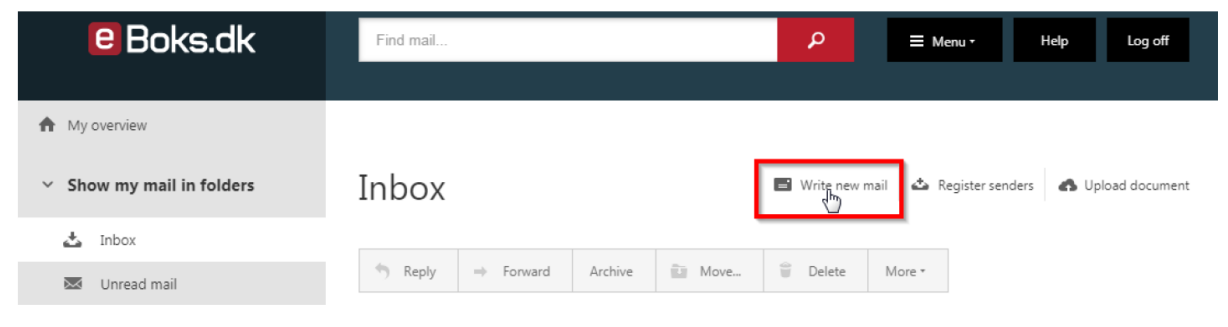

3) Press "Select recipient" next to the field "To: " to select a recipient

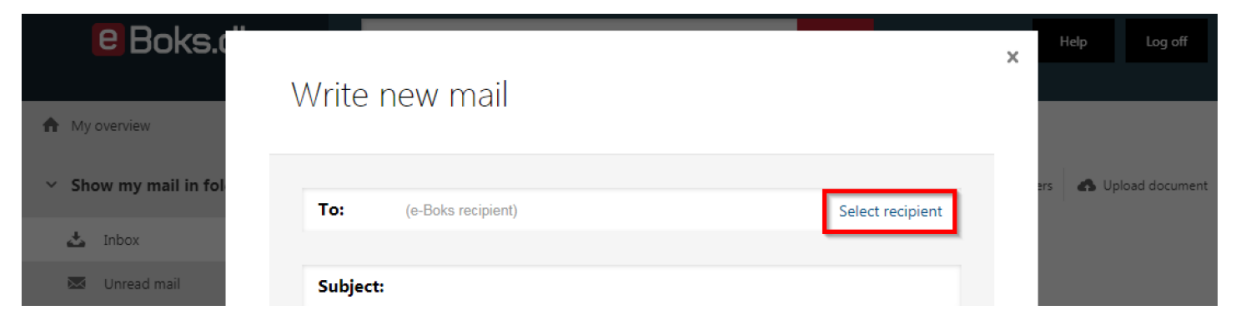

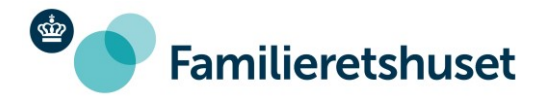

4) Now type "Familieretshuset" in the search box and click on the red search button

| e Boks.c"             | Coloct recipiont                       | × | Help Log off            |
|-----------------------|----------------------------------------|---|-------------------------|
| ♠ My overview         | Select recipient                       |   |                         |
| ✓ Show my mail in fol | Familieretshuset X Q                   |   | ers 🛛 🚯 Upload document |
| 📩 Inbox               | Or find via category Search category • |   |                         |
| 🐱 Unread mail         |                                        |   |                         |

5) Select the search result "Familieretshuset" which gives you a list of the various recipients (departments) in the Agency of Family Law. Here, you must roll down and click on the recipient who is relevant to your inquiry

| ✓ Show my mail in fol | Familieretshuset                     | ×Q          | ers Dpload document |
|-----------------------|--------------------------------------|-------------|---------------------|
| 📩 Inbox               | Or find via category Search category | *           |                     |
| Unread mail Receipts  | ✓ Familieretshuset                   | Information |                     |
| Drafts                | ✓ Adoption                           |             |                     |
| 🔔 Sent mail           | Adoption                             | Information |                     |

6) After you have chosen the recipient, you must write the subject of your inquiry (that is, what your inquiry is about in a few words). You can now write your message, and you can also attach documents to your mail by pressing the attach icon and upload files from your computer

| 🐱 Unre    | ead mail    | Subject: PDF                                                       |                       |
|-----------|-------------|--------------------------------------------------------------------|-----------------------|
| E Rece    | eipts       |                                                                    |                       |
| 🗐 Draf    | fts         | Specify what your inquiry relates to                               | · ·                   |
| 👛 Sent    | t mail      | Add senders/subjects to favourites                                 |                       |
| 👕 Dele    | eted mail   | A %                                                                | Switch to text format |
| Create fo | lder More • | Attach file from your computer<br>Attach document from your a hive | 1                     |

7) Finish by pressing "Send". Your mail is now sent to the Agency of Family Law

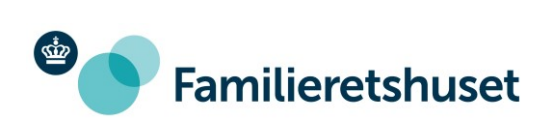